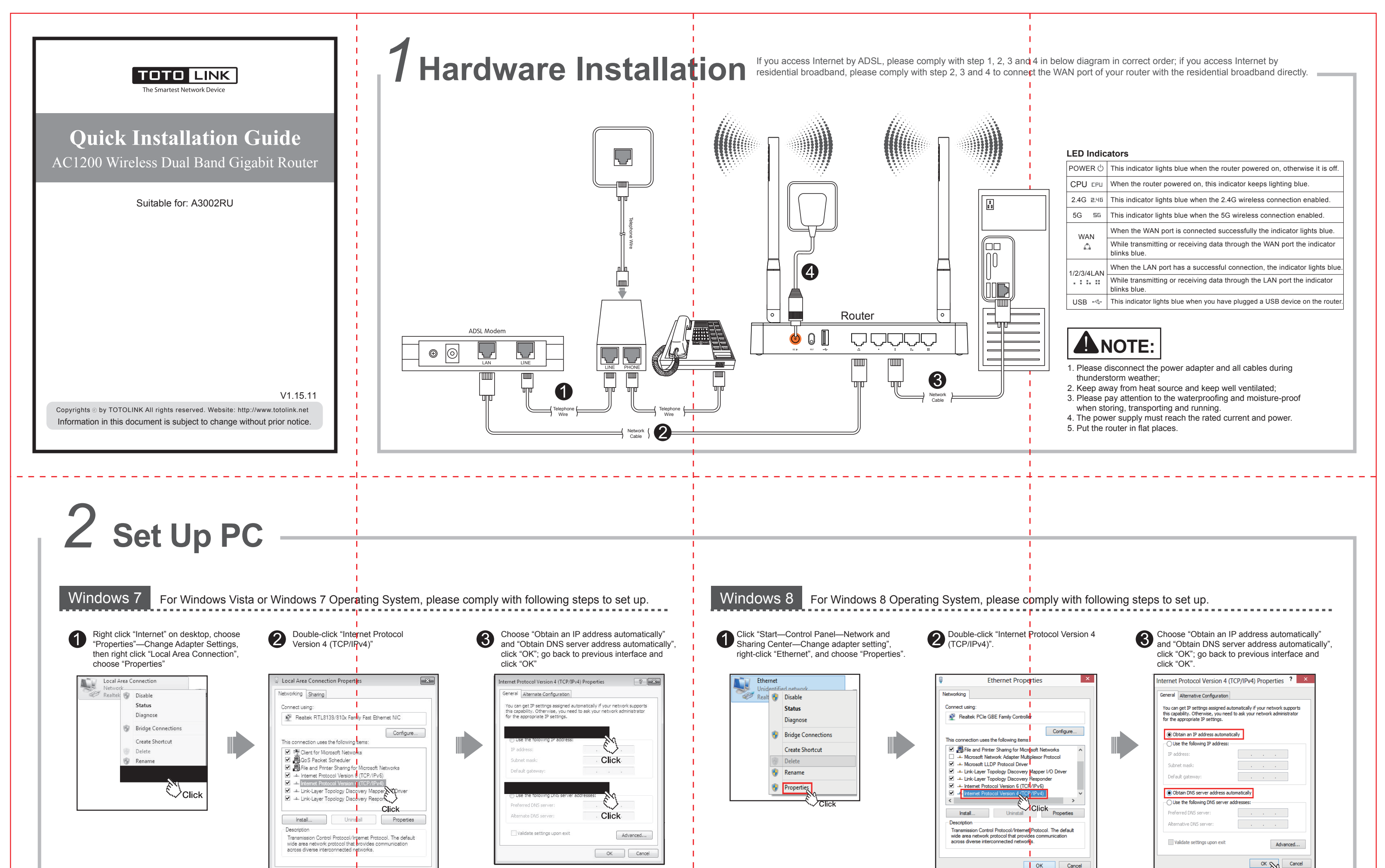

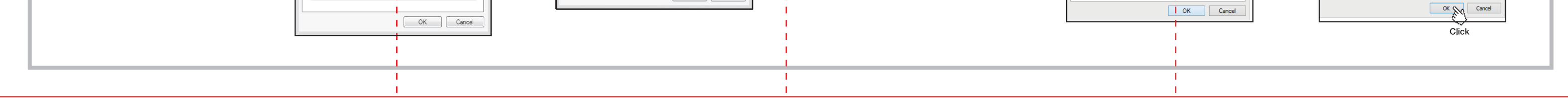

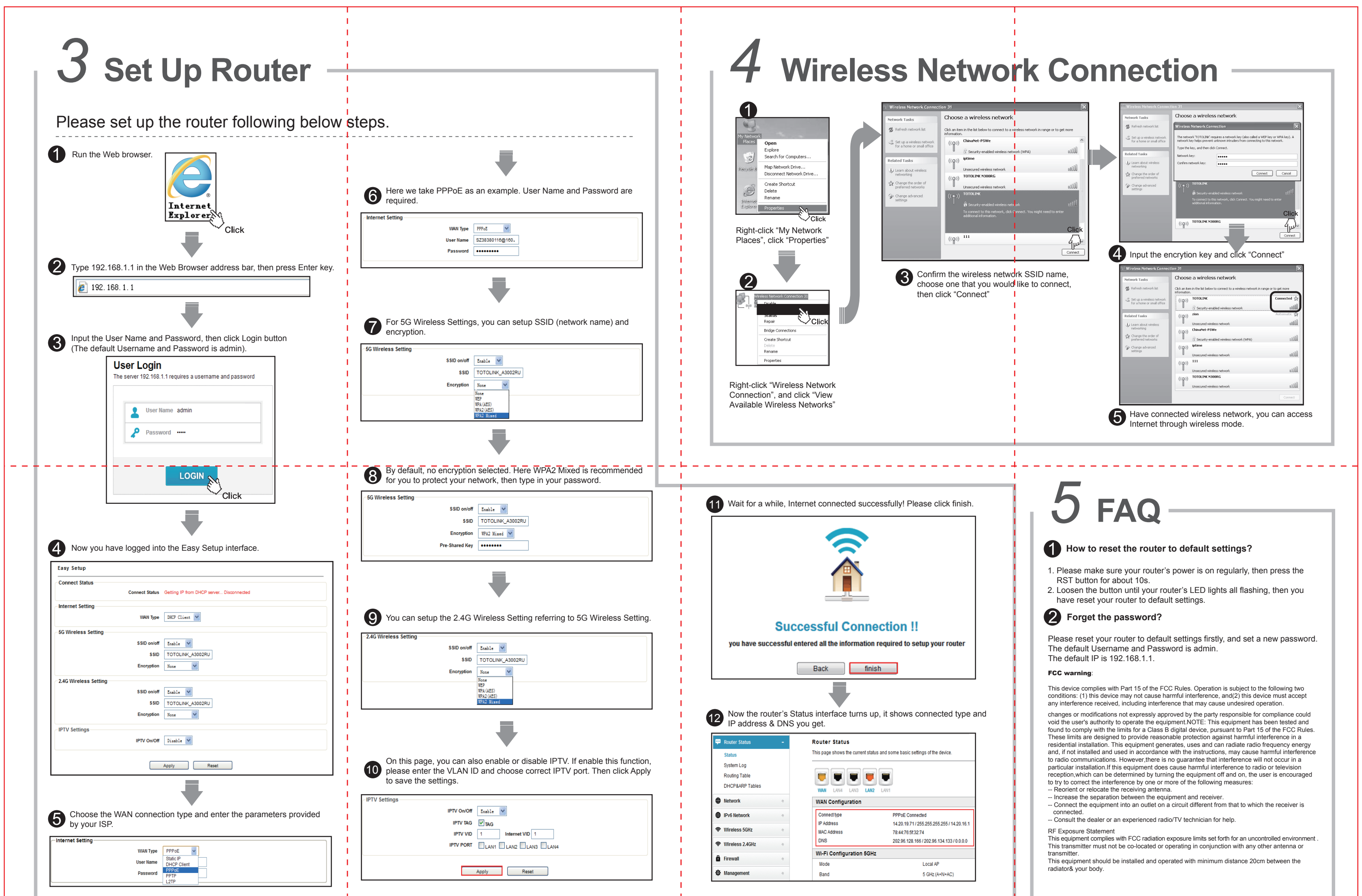

|                                                       | 1        |    |  |
|-------------------------------------------------------|----------|----|--|
| • For more information, please go to www.totolink.net | I I      | 1  |  |
|                                                       | <u> </u> | I. |  |